## <u>サーバーシステムセットアップで「インストールが失敗したもようです」</u>

サーバーシステムセットアップで「インストールが失敗したもようです」が表示される場合は 以下の1~3のいずれかの対応が必要になります。

- 1. ダウンロードしたセットアップ用圧縮ファイルを展開(解凍)
- 2. Cドライブ直下にセットアップ用フォルダを移動
- 3. Windows Updateが待機中を解消

インストールを一度終了して下記を対応後に再度 サーバーシステムセットアップ を実行してください。

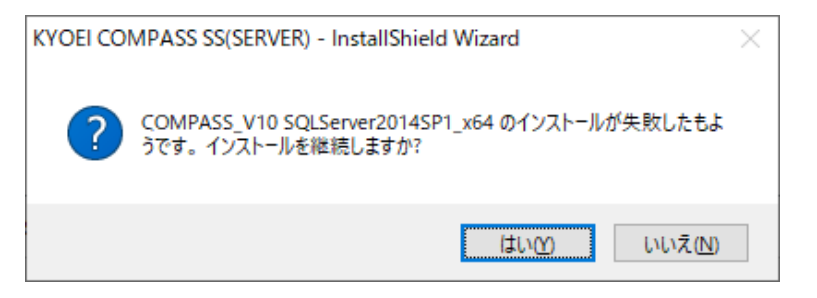

インストールを「いいえ」を選択して一度終了します。

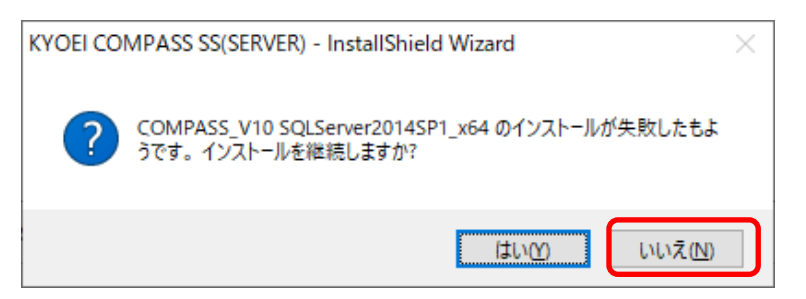

- 1. ダウンロードしたセットアップ用圧縮ファイルを展開(解凍)
  - ① セットアップ用圧縮ファイルを右クリック「すべて展開(T)」で展開(解凍)します。

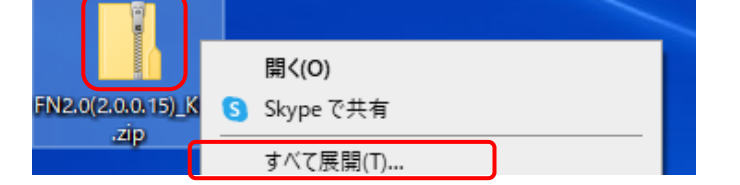

② 展開(解凍)はCドライブ直下を指定してください。

| ~ | 🔋 圧縮 (ZIP 形式) フォルダーの展開 |
|---|------------------------|
|   | 展開先の選択とファイルの展開         |
|   | ファイルを下のフォルダーに展開する(F):  |
|   | G                      |

参照(R)...

- 2. Cドライブ直下にセットアップ用フォルダを移動
  - セットアップ用フォルダがデスクトップにある場合は、Cドライブ直下に移動してから インストールを実行してください。

| FN2.0(2.0.0.15)_KBL |                     |  |  |  |
|---------------------|---------------------|--|--|--|
| -                   | Cドライブ直下に移動          |  |  |  |
| → ~ ↑ ≌ > PC > 0    | OS (C:) →           |  |  |  |
| D/D 7027            | 名前                  |  |  |  |
| 9199 J92X           | FN2.0(2.0.0.15)_KBL |  |  |  |
|                     |                     |  |  |  |

C:¥FN2.0(2.0.0.15)\_KBL

- 3. Windows Updateが待機中を解消
  - ① 一度PCを再起動します。

| タスク マネージャー(T)         |            |
|-----------------------|------------|
| 設定(N)                 |            |
| エクスプローラー(E)           | サインアウト(I)  |
| 検索(S)                 | スリープ(S)    |
| ファイル名を指定して実行(R)       | シャットダウン(U) |
| シャットダウンまたはサインアウト(U) > | 再起動(R)     |
| デスクトップ(D)             |            |
|                       | O IIi      |

② 再起動する際は、開いているアプリケーションを終了してください。 メニューに「更新して再起動」がある場合は「更新して再起動」を実行してください。 4. 上記を対応後に再度 サーバーシステムセットアップ を実行します。

インストールの途中で下記の画面が表示された場合は、「修復」を選択して先に進めてください。

| 🕼 KYOEI COMPASS SS(SERVER) - InstallShield Wizard 🛛 🗙 |                                                                                          |  |  |  |
|-------------------------------------------------------|------------------------------------------------------------------------------------------|--|--|--|
| プログラムの保守<br>プログラムを変す                                  | 更、修復、および削除します。                                                                           |  |  |  |
| ○変更( <u>M</u> )<br>「」<br>● [您復(P)]                    | インストールするプログラム機能を変更します。このオブションでは、カスタム<br>ダイアログを使ってインストールするプログラム機能を変更することができま<br>す。        |  |  |  |
| <b>F</b>                                              | プログラム中のエラーを修復します。このオプションでは、 失われたり壊れたり<br>したファイル、 ショートカット、 およびレジストリ エントリを修正することができま<br>す。 |  |  |  |
| ○肖J除( <u>R</u> )<br>ぼう                                | コンピュータから KYOEI COMPASS SS(SERVER) を削除します。                                                |  |  |  |
| InstallShield                                         | < 戻る( <u>B</u> ) 次へ( <u>N</u> ) > キャンセル                                                  |  |  |  |

以上で終了です。 上記手順にて解決できない場合には、弊社窓口までお問合せください。